Telenet Mobile Internet

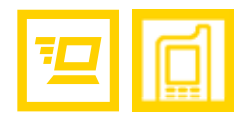

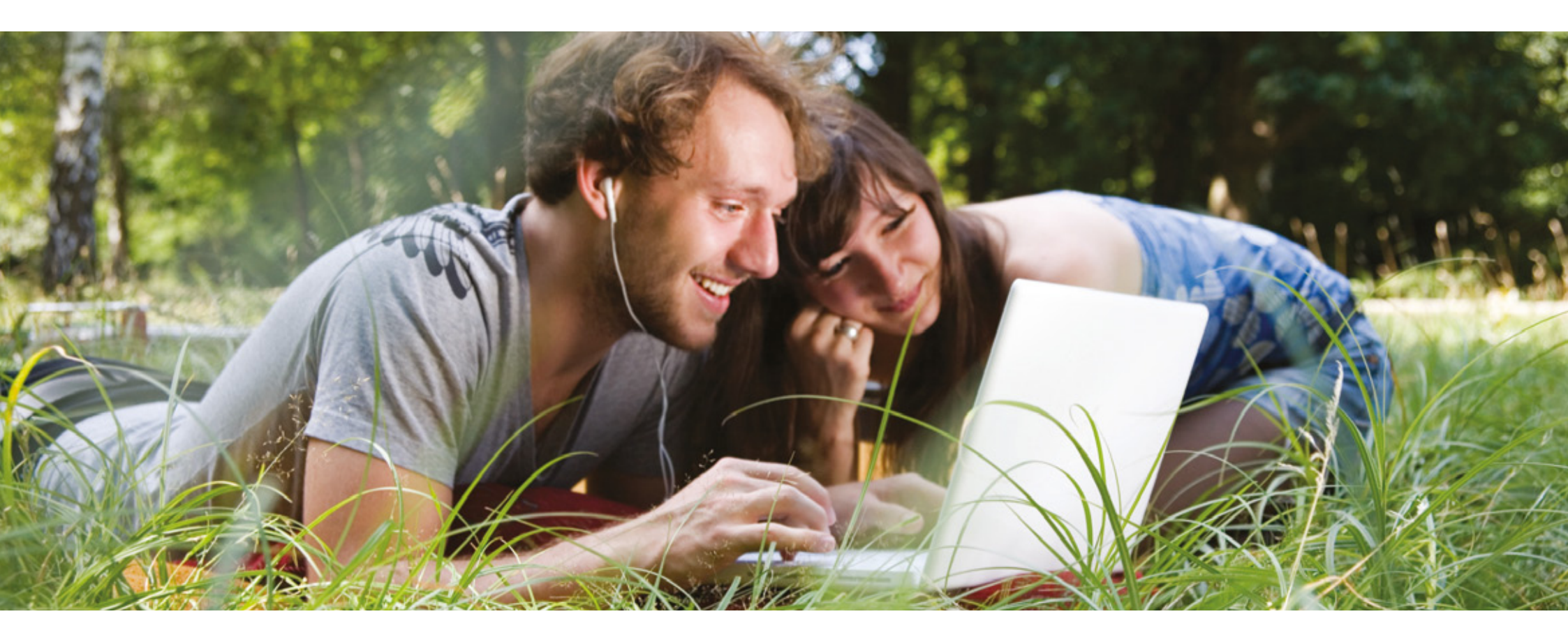

Manuel d'utilisation

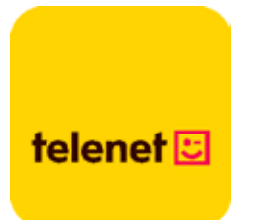

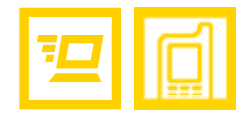

# Table des matières

| 1 | Interface utilisateur de Telenet Mobile Internet | 3  |
|---|--------------------------------------------------|----|
|   | Lancement de Telenet Mobile Internet             | 3  |
|   | Présentation de l'interface                      | 4  |
|   |                                                  |    |
| 2 | Services Internet                                | 6  |
|   | Accès à Internet                                 | 6  |
|   | Consommation                                     | 7  |
|   |                                                  |    |
| 3 | Paramètres                                       | 9  |
|   | Changement de langue                             | 9  |
|   | Opérations sur le code PIN                       | 9  |
|   | Consultation des informations de diagnostic      |    |
|   | Paramètres de démarrage                          | 12 |
|   | Paramètres du profil de connexion                | 13 |
|   | Paramètres du réseau                             | 15 |
|   |                                                  |    |
| 4 | Questions fréquemment posées                     |    |
|   |                                                  |    |
| 5 | Acronymes et abréviations                        | 19 |

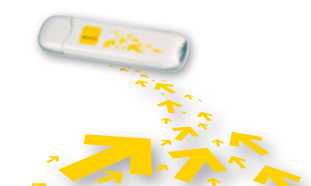

Table des matières | 2

# 1 Interface utilisateur de Telenet Mobile Internet

## Lancement de Telenet Mobile Internet

Pour lancer Telenet Mobile Internet, double-cliquez sur l'icône de Telenet Mobile Internet sur le bureau (Windows) ou dans le fichier Applications (Mac).

#### **REMARQUE** :

Lorsque l'application vous invite à saisir votre code PIN, tapez le code exact et cliquez sur **OK**. Si vous n'entrez pas le code PIN ou PUK exact, les fonctions de réseau ne sont pas disponibles. Nous vous faisons parvenir votre code PIN par mail en cas d'activation électronique ou par courrier si vous avez rempli et retourné un contrat papier.

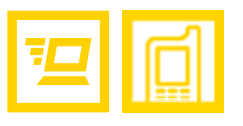

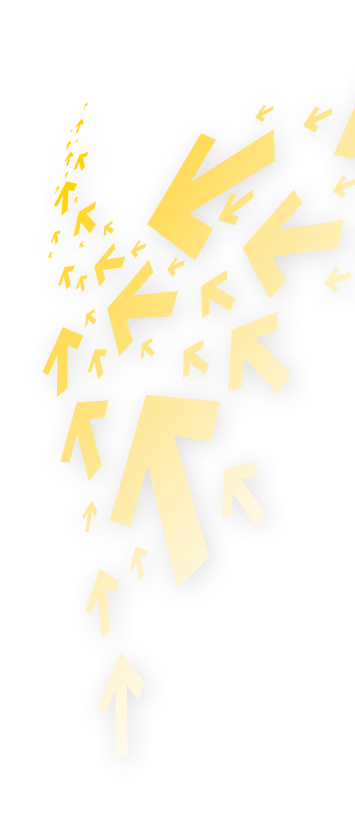

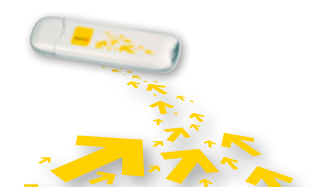

## Présentation de l'interface

lcônes de raccourci

Le tableau suivant contient la liste des icônes utilisées dans Telenet Mobile Internet.

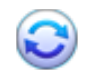

Afficher l'écran **Connexion**.

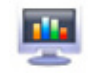

Consulter vos Statistiques.

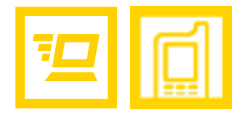

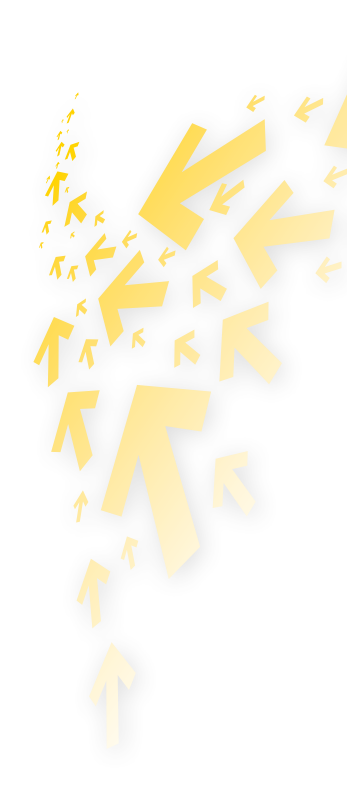

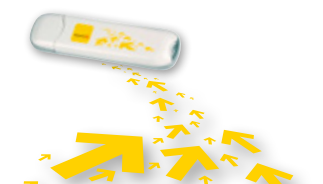

Descriptions de l'interface utilisateur graphique de Telenet Mobile Internet | 4

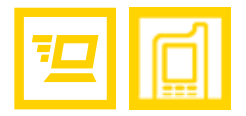

## Informations d'état

Le tableau suivant décrit tous les états définis.

### INFORMATIONS D'ÉTAT DESCRIPTION

| Signal du réseau           | Indique le niveau du signal du réseau : 📶.       |
|----------------------------|--------------------------------------------------|
| Informations sur le réseau | Affiche le profil du réseau en cours.            |
| Connexion réseau           | Informations sur la connexion réseau :           |
|                            | • 🛵 : Le réseau est connecté.                    |
|                            | • 🬆 : Le réseau est déconnecté.                  |
| Consommation               | • 👃 : Un téléchargement de données est en cours. |
|                            | • 🕇 : Un envoi de données est en cours.          |

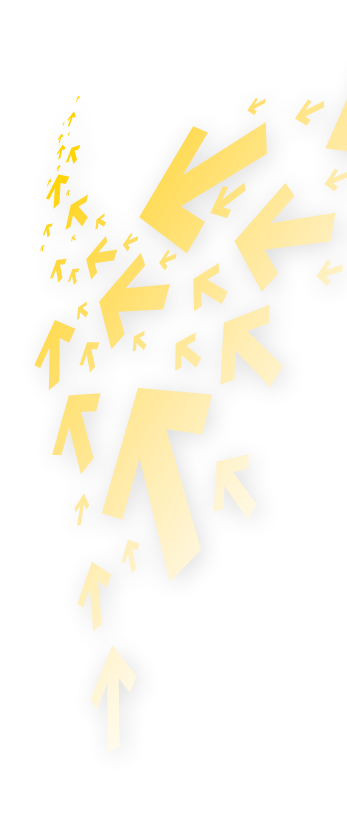

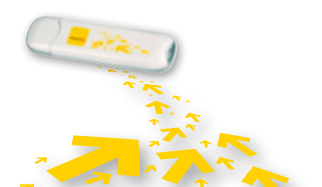

Descriptions de l'interface utilisateur graphique de Telenet Mobile Internet | 5

## 2 Services Internet

## Accès à Internet

Les paramètres du réseau et de la connexion sont configurés automatiquement.

La connexion au réseau s'effectue comme suit :

- 1 Cliquez sur 😂
- 2 Sélectionnez le type du réseau et le profil approprié.
- **Cliquez sur Connecter**.
- 4 Lancez le navigateur sur l'ordinateur et accédez au réseau.

#### **REMARQUE** :

- Une fois la connexion établie, l'écran de statistiques affiche les détails du réseau en cours.
- Lorsque vous le souhaiterez, cliquez sur **Déconnecter** pour arrêter la connexion au réseau.

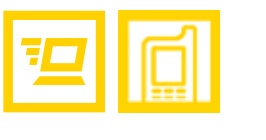

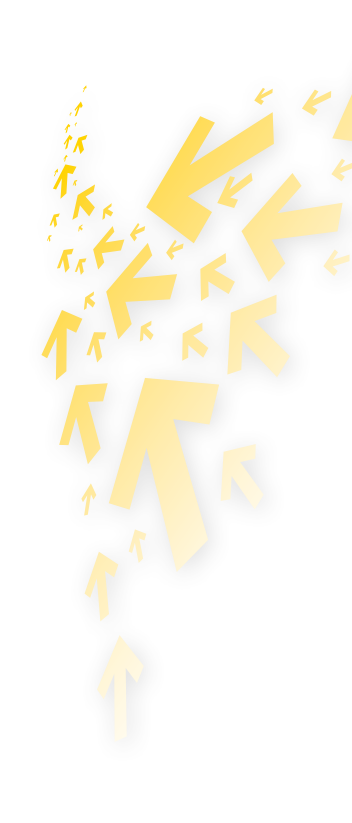

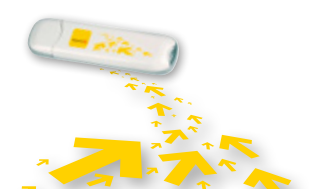

Services Internet | 6

## Consommation

La fonction **Statistiques** permet de connaître le trafic sur le réseau. Ces informations concernant votre consommation sont communiquées à titre indicatif. Pour plus d'infos sur votre consommation, consultez le site www.telenet.be/mytelenet

#### Consultation de la consommation

La consultation de la consommation s'effectue comme suit :

- 1 Cliquez sur 🜉.
- 2 Dans l'arborescence de navigation, cliquez sur les onglets suivants pour afficher le diagramme correspondant.
  - **Transfert :** Indique la durée de la connexion en cours, la vitesse des transferts en upload et download, ainsi que les volumes dans les deux sens.
  - Statistiques : Indique l'heure de la dernière réinitialisation.

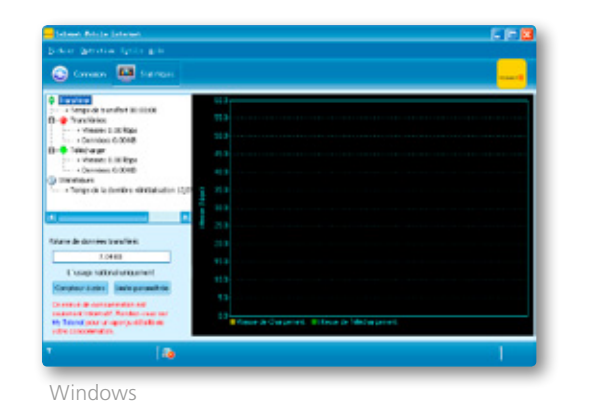

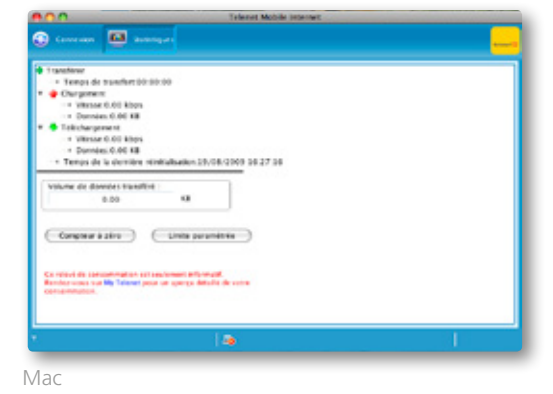

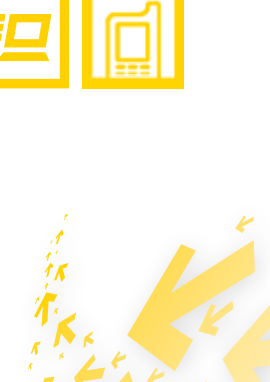

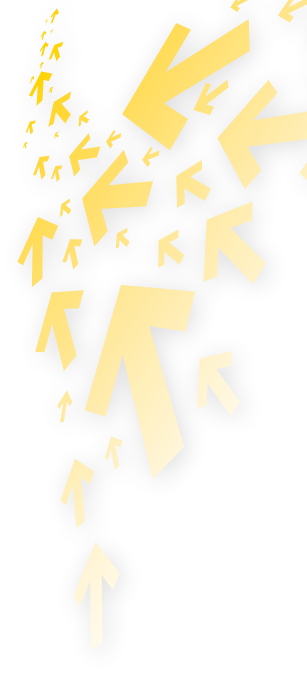

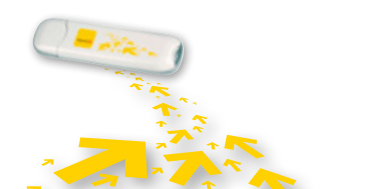

Services Internet | 7

#### Limitation du volume

L'écran de configuration vous permet de spécifier votre propre limite de volume. Cette option est intéressante si vous avez un abonnement assorti d'un nombre maximal de MB. Le logiciel Telenet Mobile vous aidera à contrôler votre consommation et votre limite de volume, afin que vous ne soyez pas surpris par des coûts inhabituellement élevés en cas de dépassement important de votre quota. Vous pouvez même programmer un rappel automatique quotidien ou mensuel, dont vous fixerez la date initiale. Enfin, vous pourrez suivre votre consommation via le sous-écran 'Statistiques'.

e la londe a été attente su dépar

( Annulor ) OK

| Jytana .                                                         | 8                                                                                                    |                                                                     | Option                                                                                                    |
|------------------------------------------------------------------|----------------------------------------------------------------------------------------------------|---------------------------------------------------------------------|----------------------------------------------------------------------------------------------------|
| C Gandrad<br>Gandrad de volume<br>C Gandra de profile<br>Répelas | Pélode pa médie<br>Dare de dille.t. 14-05-2005 Résumme paramete<br>Otomate<br>Chefuter<br>(8 Mercade                                                                            | Concision du proble<br>Contratu<br>Contratu<br>Contratu<br>Contratu | Période paramètrie<br>Duie de début 19-08-2009                                                                                                    |
|                                                                  | Lavio consolitée<br>Clavie du volume des données: 2000 Me<br>du efficiences : paraitélée<br>Avec sons d'attendes la linite<br>Avec lavage la linite e été atteinte ou déparaise |                                                                     | Limite paramitrix<br>Limite du volume des dormèse:<br>Arentissements paramitris<br>Arentis avent d'atteindre la limit<br>Arentis avent d'atteindre la limit<br>Arentis inspecta la limite a del ar |
|                                                                  | ce dender                                                                                                    |                                                                     | e                                                                                                    |
| Windows                                                          |                                                                                                    | Mac                                                                 |                                                                                                    |

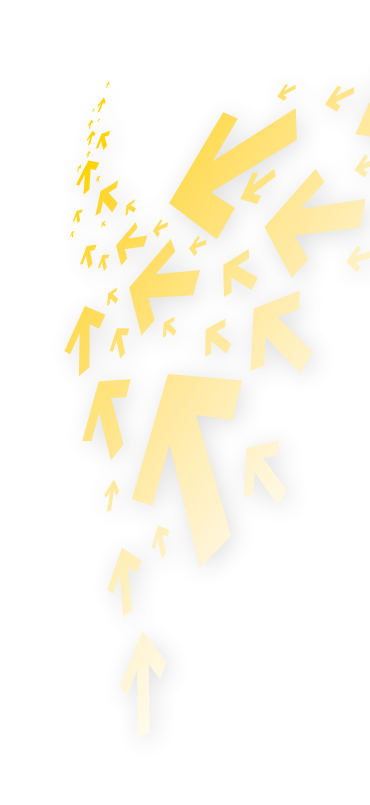

Réinitialisation de la consommation

La réinitialisation des informations s'effectue comme suit.

1 Cliquez sur 🜉

- Choisissez Réinitialisez le compteur. 2
- **B** Dans la boîte de dialogue **Confirmer**, cliquez sur **Oui**.

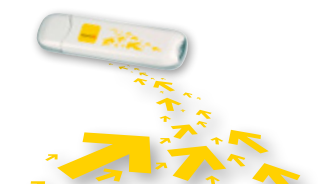

## 3 Paramètres

## Changement de langue

Telenet Mobile Internet fournit plusieurs langues d'interface.

Pendant l'exécution du logiciel, vous pouvez choisir **Outils** > **Langue** pour changer de langue.

## **Opérations sur le code PIN**

Le code PIN protège votre carte SIM de toute utilisation non autorisée. Vous pouvez modifier le code PIN et activer/désactiver la vérification du code PIN.

#### Activation/désactivation de la vérification du code PIN

La vérification du code PIN est activée par défaut. Si cette vérification est activée, le code PIN est vérifié à chaque lancement de Telenet Mobile Internet.

Activation et désactivation

- Activation : Choisissez Outils > Opérations PIN > Activer la vérification du PIN.
- désactivation : Choisissez Outils > Opérations PIN > Désactiver la vérification du PIN.

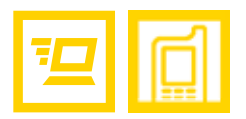

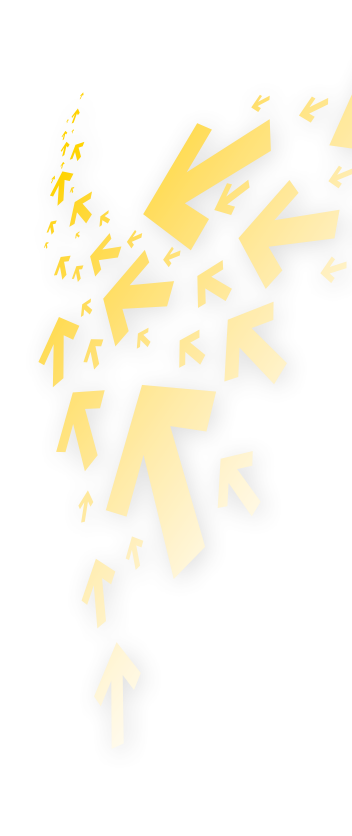

#### Modification du code PIN

- **1** Choisissez **Outils > Opérations PIN > Modifier PIN**.
- 2 Dans la boîte de dialogue **Modifier PIN**, entrez le code PIN en cours, puis le nouveau.
- B Entrez de nouveau le nouveau code PIN.
- 4 Cliquez sur **OK** pour terminer la modification.

#### **REMARQUE** :

Le code PIN doit être une chaîne numérique de 4 à 8 chiffres.

#### Entrée du code PIN

Une fois la vérification du code PIN activée, vous devez entrer ce code PIN pour utiliser les fonctions réseau.

- Sélectionnez Outils > Opérations PIN > Entrer PIN.
- 2 Entrez le code PIN.
- Cliquez sur **OK** pour effectuer la vérification.

#### **REMARQUE**:

Si vous entrez un code PIN erroné un nombre de fois prédéfini, la carte SIM est bloquée et vous ne pourrez pas l'utiliser tant que vous n'aurez pas entré le code PUK. L'écran affichera le nombre de tentatives restantes pour l'introduction des codes PIN et PUK.

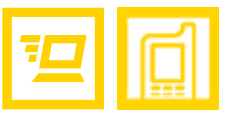

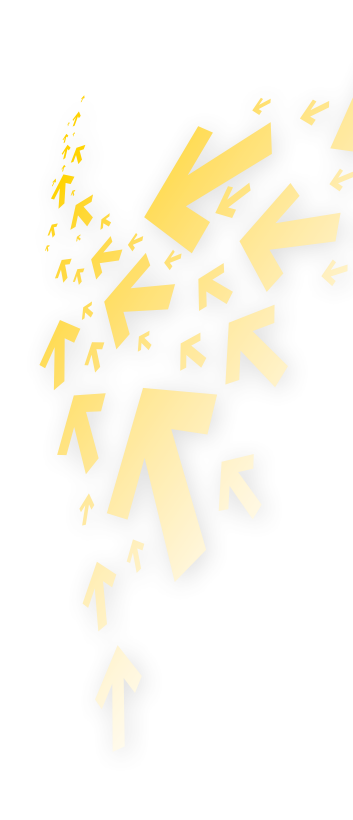

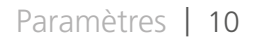

### Déblocage du code PIN

- Lorsque la carte SIM est verrouillée, la boîte de dialogue Déverrouiller PIN s'affiche après le démarrage de Telenet Mobile Internet.
- 2 Entrez le code PUK correct.
- 3 Entrez le nouveau code PIN.
- 4 Cliquez sur **OK** pour terminer la modification.

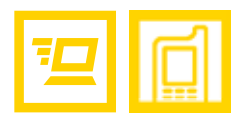

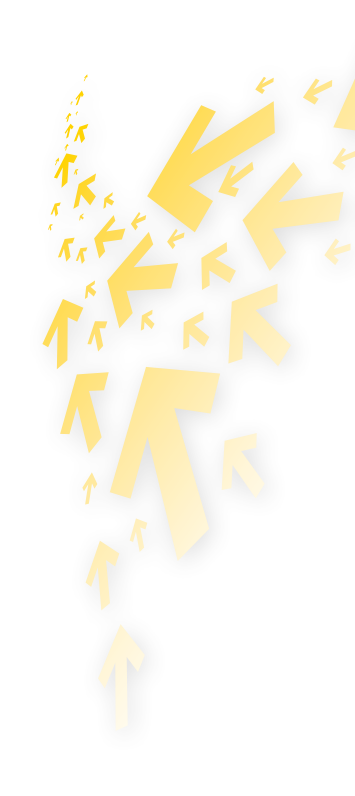

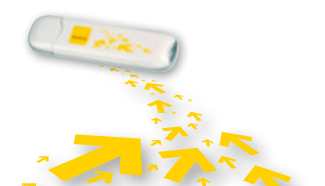

## Consultation des informations de diagnostic

Choisissez **Outils > Diagnostics** pour consulter les information de Telenet Mobile Internet.

## Paramètres de démarrage (uniquement pour Windows)

Vous pouvez configurer Telenet Mobile Internet pour qu'il soit lancé automatiquement avec Windows et pour que l'écran soit réduite après le démarrage.

**1** Choisissez **Outils** > **Options**.

- 2 Cliquez sur **Générale** dans l'arborescence de navigation.
- 3 Vous avez le choix entre les options suivantes :
  - Sélectionnez Lancer avec le démarrage de Windows : Telenet Mobile Internet est lancé automatiquement avec Windows.
  - Sélectionnez **Réduire la fenêtre au démarrage :** L'écran de Telenet Mobile Internet est réduite automatiquement une fois Telenet Mobile Internet lancé.
- **4** Cliquez sur **OK** pour appliquer les paramètres.

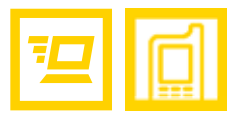

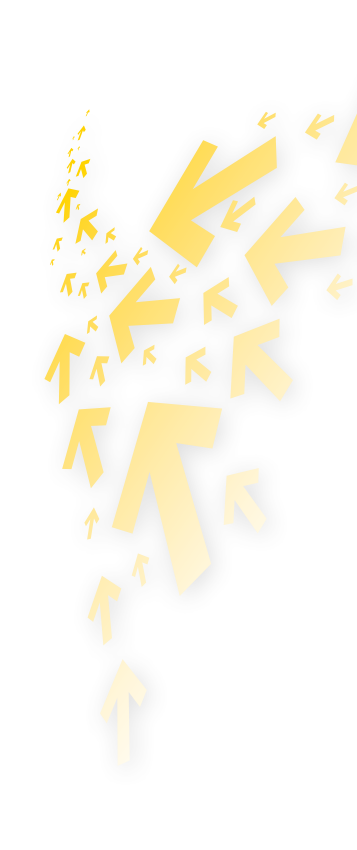

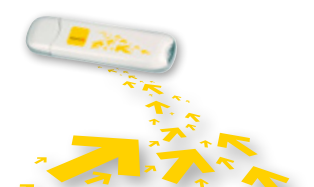

## Paramètres du profil de connexion

Pour afficher l'écran Connexion réseau, vous pouvez :

- **1** Choisir **Outils > Options**.
- 2 Dans l'arborescence de navigation, cliquez sur **Gestion du profil**.

#### Création d'un profil de connexion

- Cliquez sur Nouveau pour définir le nom du profil, le numéro d'accès, le nom d'utilisateur, le mot de passe, le nom du point d'accès (APN) et l'état APN, puis sélectionnez un profil.
- (Uniquement pour Windows) Cliquez sur Avancé pour définir les informations IP, le protocole d'authentification, le serveur de noms de domaine (DNS) et le service WINS.
- (Uniquement pour Windows) Cliquez sur OK pour enregistrer les paramètres avancés, puis revenez à l'écran Dial-Up.
- Gliquez sur **OK** : la boîte de dialogue **Invite** s'affiche.
- **5** Cliquez sur **Oui** pour enregistrer les paramètres, ou cliquez sur **Non** pour les annuler.

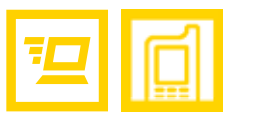

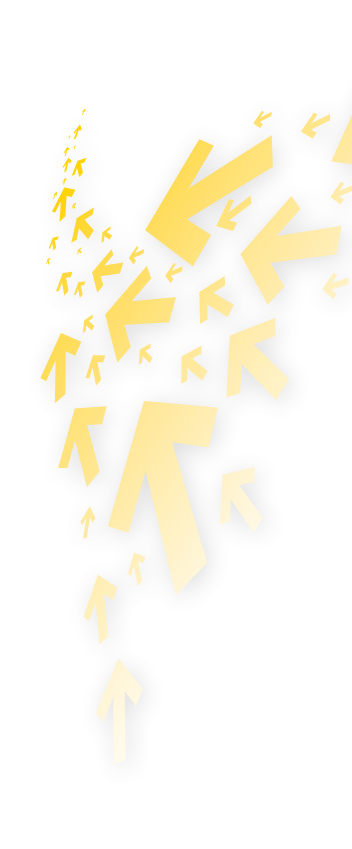

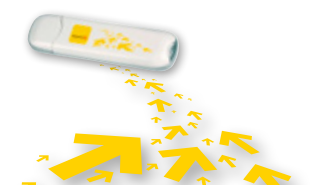

Modification d'un profil de connexion

- **1** Dans la zone de liste déroulante **Nom du profil**, sélectionnez un paramètre.
- Cliquez sur **Modifier** pour modifier le nom du profil, le numéro d'accès, le nom d'utilisateur, le nom APN et l'état APN.
- 3 (Uniquement pour Windows) Cliquez sur **Avancé** pour définir les informations IP, le protocole d'authentification, le DNS et WINS.
- (Uniquement pour Windows) Cliquez sur **OK** pour enregistrer les paramètres avancés, puis revenez à l'écran **Dial-Up**.
- **5** Cliquez sur **OK** : la boîte de dialogue **Invite** s'affiche.
- **6** Cliquez sur **Oui** pour enregistrer les paramètres, ou cliquez sur **Non** pour annuler les modifications.

#### Suppression d'un profil de connexion

- **1** Dans la zone de liste déroulante **Nom du profil**, sélectionnez un paramètre.
- 2 Cliquez sur **Supprimer** : la boîte de dialogue **Invite** s'affiche.
- **S** Cliquez sur **Oui** pour supprimer le paramètre, ou cliquez sur **Non** pour annuler la suppression.

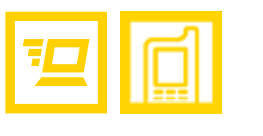

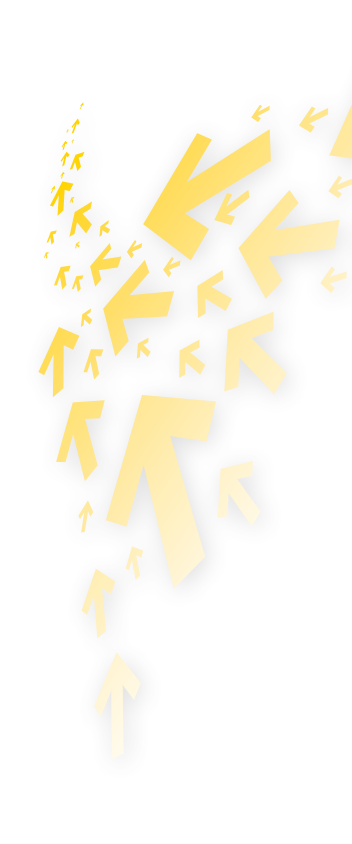

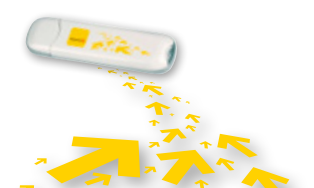

## Paramètres du réseau

Pour afficher l'écran **Réseau**, vous pouvez procéder comme suit :

- **1** Choisir **Outils** > **Options**.
- 2 Dans l'arborescence de navigation, cliquez sur **Réseau**.

#### Sélection d'un type de réseau

Vous pouvez sélectionner différents types de réseau pour rechercher rapidement un réseau et y accéder.

- 1 Cliquez sur l'onglet **Type de réseau**.
- 2 Dans la zone de liste déroulante **Type de réseau**, sélectionnez le type de réseau approprié.
- **1** Dans la zone de liste déroulante **Bande**, sélectionnez la bande de fréquence appropriée.
- Cliquez sur **Appliquer**.
- **5** Cliquez sur **OK** pour enregistrer et activer les paramètres.

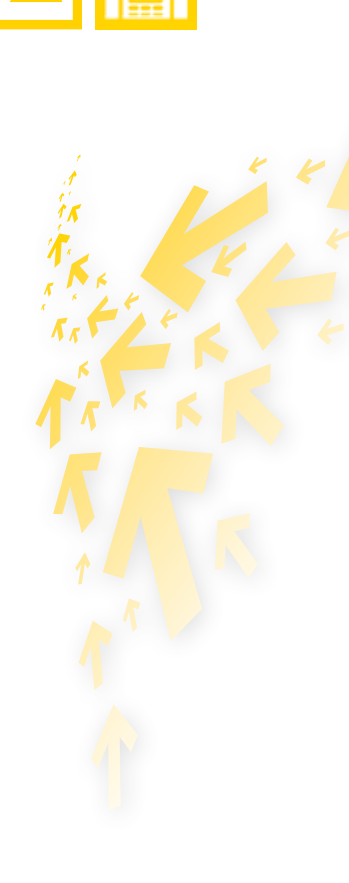

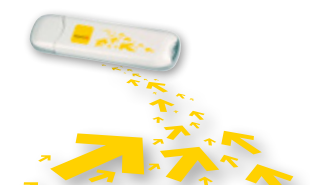

#### Choix d'un réseau

Vous pouvez définir le mode de recherche et d'enregistrement après avoir sélectionné le type du réseau.

- 1 Cliquez sur l'onglet **Choix d'un réseau**.
- 2 Sélectionnez Recherche et enregistrement Automatique ou Recherche et enregistrement Manuel.

#### Recherche et enregistrement automatique

Lorsque vous sélectionnez **Recherche et enregistrement Automatique**, Telenet Mobile Internet peut rechercher et enregistrer automatiquement un réseau défini.

#### Recherche et enregistrement manuel

- **1** Sélectionnez **Recherche et enregistrement Manuel**.
- 2 Cliquez sur **Rafraîchir**.
- Sélectionnez le nom d'un opérateur dans la liste.
- **4** Cliquez sur **Enregistrement**.

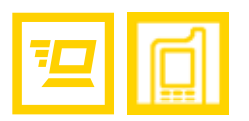

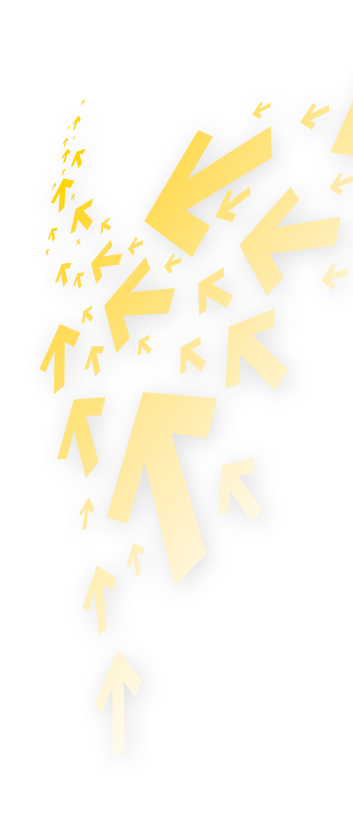

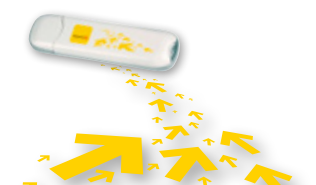

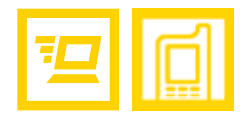

# 4 Questions fréquemment posées

| PROBLÈME / CAUSES POSSIBLES                                                                                                    | SOLUTION POSSIBLE                                                                                                    |  |  |
|----------------------------------------------------------------------------------------------------|----------------------------------------------------------------------------------------------------|--|--|
| Que dois-je faire si je ne peux pas                                                                                                    | 1 Vérifiez le niveau du signal du réseau.                                                                                                    |  |  |
| me connecter à Internet ?                                                                                                    | Vérifiez si vous avez activé le service de connexion sans fil. Si nécessaire, demandez à votre opérateur de réseau local comment l'activer.                                                                                         |  |  |
|                                                                                                    | Si le service de connexion sans fil est activé, vérifiez les paramètres du réseau en suivant<br>les instructions indiquées à la rubrique « Services Internet » à la page 3.                                                         |  |  |
| Aucun LED n'est allumé.                                                                                                    | Vérifiez si l'adaptateur est bien branché sur le port USB ou, si vous utilisez un câble, si celui-ci<br>est bien branché. Si l'adaptateur ne fonctionne toujours pas, essayez de le brancher sur un<br>autre port USB.              |  |  |
| Qualité du signal insuffisant.                                                                                                    | Déplacez l'adaptateur vers un endroit où la couverture est meilleure (par exemple près<br>d'une fenêtre). Si nécessaire, utilisez le câble USB. Vérifiez la qualité du signal à l'aide du<br>pictogramme représentant sa puissance. |  |  |
| L'adaptateur ne contenait pasDébranchez l'adaptateur, installez la carte SIM dans l'adaptateur, puis rebranchede carte SIM lorsque vous l'avezport USB.branché sur le port USB. |                                                                                                    |  |  |
| Le réseau que vous utilisez pour<br>le roaming ne vous permet pas                                                                                                    | <ol> <li>Commencez toujours par vérifier si le roaming a effectivement été activé sur votre<br/>Telenet Mobile Internet.</li> </ol>                                                                                                 |  |  |
| d'établir une connexion avec celui<br>de votre domicile.                                                                                                    | Sélectionnez manuellement un autre réseau qui, lui, prend en charge la connexion à votre propre réseau.                                                                                                    |  |  |

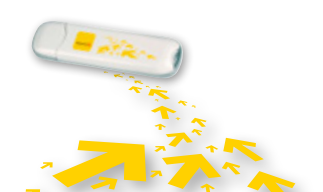

Questions fréquemment posées | 17

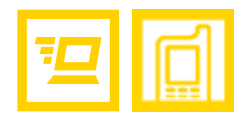

| OBLÈME / CAUSES POSSIBLES SOLUTION POSSIBLE                                                                                         |                                                                                                    |  |
|----------------------------------------------------------------------------------------------------|----------------------------------------------------------------------------------------------------|--|
| Votre application de connexion ne<br>reconnaît pas l'adaptateur Telenet<br>Mobile Internet.                                         | <ol> <li>Vérifiez d'abord si l'adaptateur est bien branché sur le port USB. Est-ce le cas ?<br/>Alors il est possible qu'il y a eu un problème lors de l'installation du pilote.</li> <li>Le pilote a probablement été mal installé. Retirez également les pilotes d'autres appareils similaires de votre ordinateur, puis installez de nouveau le logiciel.</li> </ol> |  |
| Conflit avec d'autres applications.Retirez ou désactivez tout logiciel de communication qui tente d'établir la con<br>l'adaptateur. |                                                                                                    |  |
| Vitesse réduite ou réseau UMTS/<br>HSDPA absent ou de faible<br>puissance à l'endroit où vous tentez<br>d'établir la connexion.     | Vérifiez dans le programme de communication l'option choisie (de préférence « UMTS<br>Preferred ») et le réseau utilisé (UMTS / HSDPA ou GPRS / EDGE).                                                                                                    |  |

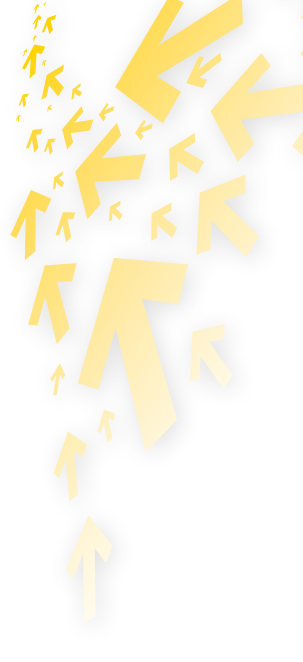

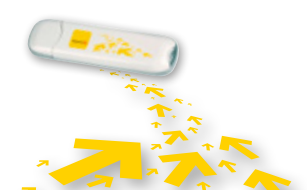

Questions fréquemment posées | 18

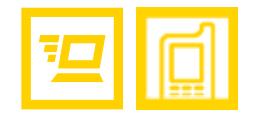

# 5 Acronymes et abréviations

| 3G (UMTS) | Troisième génération                                              |
|-----------|-------------------------------------------------------------------|
| APN       | Nom du point d'accès                                              |
| DNS       | Domain Name Server, serveur de noms de domaine                    |
| GPRS      | General Packet Radio Service                                      |
| GSM       | Global System for Mobile communications                           |
| PIN       | Personal Identification Number, numéro d'identification personnel |
| PUK       | PIN Unblocking Key                                                |
| SIM       | Subscriber Identity Module                                        |
| WINS      | Windows Internet Name Service                                     |

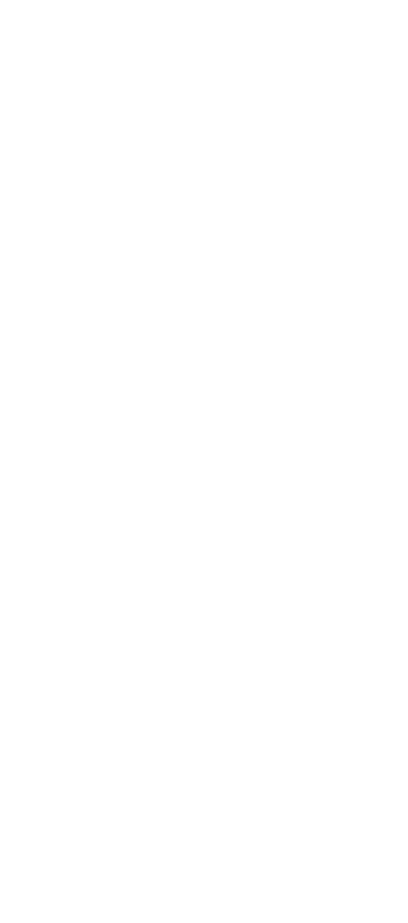

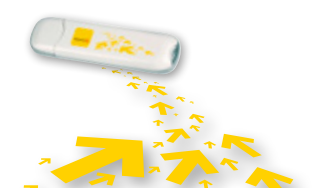

Acronymes et abréviations | 19

# Merci d'avoir choisi Telenet Mobile Internet

Plus d'info : <u>www.telenet.be/onlinesupport/mobileinternet</u>

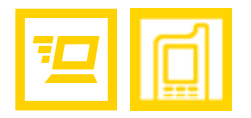

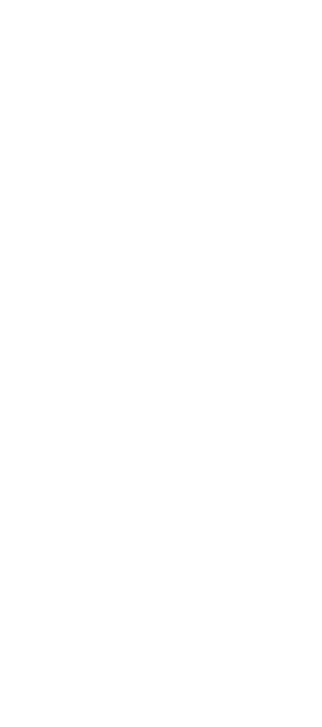

E.R.: Telenet s.a., Liersesteenweg 4, 2800 Malines | www.telenet.be | TVA BE 0439.840.857 RPM Malines | DRK.BRFR.460 | B09 | Cypres

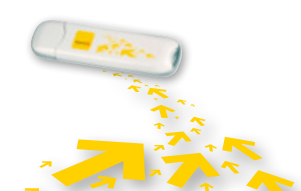